## Steps To create Transaction Code for Eway Bill Report

1. Run Transaction Code 'SE93' and the below screen will appear

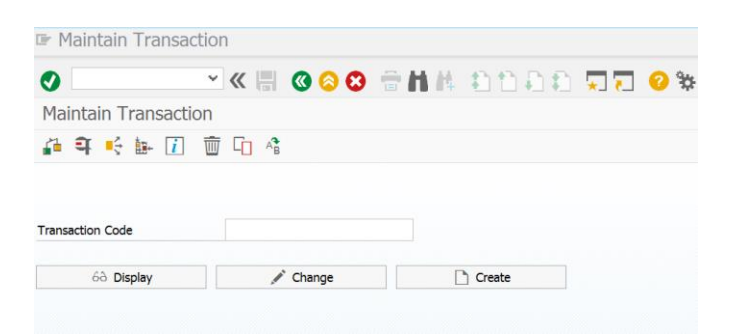

2. Enter 'J1IGEBILL' in Transaction Code input box and click on Create button

| Maintain Transaction | 1         |        |
|----------------------|-----------|--------|
| 🗗 🗣 🤤 🖬 🚺            | 🛅 L 💦     |        |
|                      |           |        |
| <b>T</b>             | TITCEDIT  | 1      |
| Transaction Code     | OIIGEDITT | Q      |
|                      |           |        |
| රිට Display          | 🖍 Change  | Create |

3. In the next screen, Enter short text as 'T.Code Eway Bill Report program' input box and select "Program and selection screen (report transaction)" radio button under Initial Object option.

| Create Transaction                                        |                                             |   |
|-----------------------------------------------------------|---------------------------------------------|---|
| ransaction Code                                           | JIIGEBILL                                   |   |
| Transaction Attributes                                    |                                             |   |
| Short Text                                                | T.Code Eway Bill Report program             | ] |
| Program and dynpro (dia<br>Program and selection sc       | og transaction)<br>een (report transaction) |   |
| Method of a class (OO tra      Transaction with variant ( | Insaction)                                  |   |
| O Transaction with paramet                                | ers (parameter transaction)                 |   |
|                                                           |                                             |   |

4. In the following screen, Enter following details

Program: J\_1IG\_EBILL\_REP

Selection Screen: 1000

Select **"Professional User Transaction"** radio button under Transaction Classification option Select all check boxes under **"GUI Support**" option and Save in **'J1I\_GST\_LO'** package

| Transaction code Edit Got     | o Utilitie <u>s</u> En <u>v</u> ironment S <u>y</u> stem <u>H</u> elp |
|-------------------------------|-----------------------------------------------------------------------|
| <ul> <li>• • •</li> </ul>     | K 🗒 🔇 🛇 🖶 🗛 🗛 🖏 🖓 💭 💭 💭 😵                                             |
| Change Report Transact        | tion                                                                  |
| 🕈 🔶 📫 🛱                       |                                                                       |
| Transaction code              | J1IGEBILL                                                             |
| Package                       | J1I_GST_LO                                                            |
|                               |                                                                       |
|                               | 7                                                                     |
| Transaction text              | T.Code Eway Bill Report program                                       |
| Program                       | J_IIG_EBILL_REP                                                       |
| Selection Screen              | 1000                                                                  |
| Start with Variant            |                                                                       |
| Authorization Object          | iii Values                                                            |
| Classification                |                                                                       |
| Transaction Classification    |                                                                       |
| Professional User Transaction |                                                                       |
| O Easy Web Transaction        | Service                                                               |
| Pervasive enabled             |                                                                       |
| GUI Support                   |                                                                       |
| SAP GUI for HTML              |                                                                       |
| ✓ SAP GUI for Java            |                                                                       |
| SAP GUI for Windows           |                                                                       |
|                               |                                                                       |